## Postup pro vytvoření více modulů se stejným nastavením

- 1. Spustit Domat.exe otevřít kanál vyhledat modul
- 2. Nastavit modul dle požadavků
- 3. Spustit "Create register list"
- 4. Uložený "register list" je možné editovat jako text např:

např: přidáním mezery se zapíše jen první část registrů

| 0; | 512;   | 11 |
|----|--------|----|
| 1; | 131;   | 11 |
| 2; | 40960; | // |
| 3; | 55;    | // |
| 4; | 15787; |    |
| 5; | 257;   | // |

např: odebráním řádku se tento řádek nepřepisuje (nesmí vzniknout mezera)

| 0; | 512;   | 11 |
|----|--------|----|
| 1; | 131;   | 11 |
| 2; | 40960; | 11 |
| 4; | 15787; | 11 |
| 5; | 257;   | // |

např: zdvojením řádku je možné řešit například povolovací bit

| 0; | 512;   | 11 |
|----|--------|----|
| 1; | 131;   | // |
| 2; | 40960; | 11 |
| 4; | 1;     | 11 |
| 4; | 15787; | // |
| 5; | 257;   | // |

5. Vyhledat nový modul

- 6. Spustit "Open register list"
- 7. Změnit na požadovanou adresu
- 8. Uložit do eeprom "Write all to eeprom"
- 9. Vypnout nastavovací okno
- 10. Restartovat modul (odpojit od napájení)
- 11. Vyhledat modul (pro kontrolu správného nastavení)